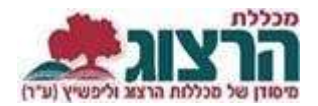

## הדרכה לשחזור סיסמא

יש להיכנס לאתר המכללה (www.herzog.ac.il) ובתפריט העליון לעמוד על "סגל" וללחוץ על "כניסה אישית".

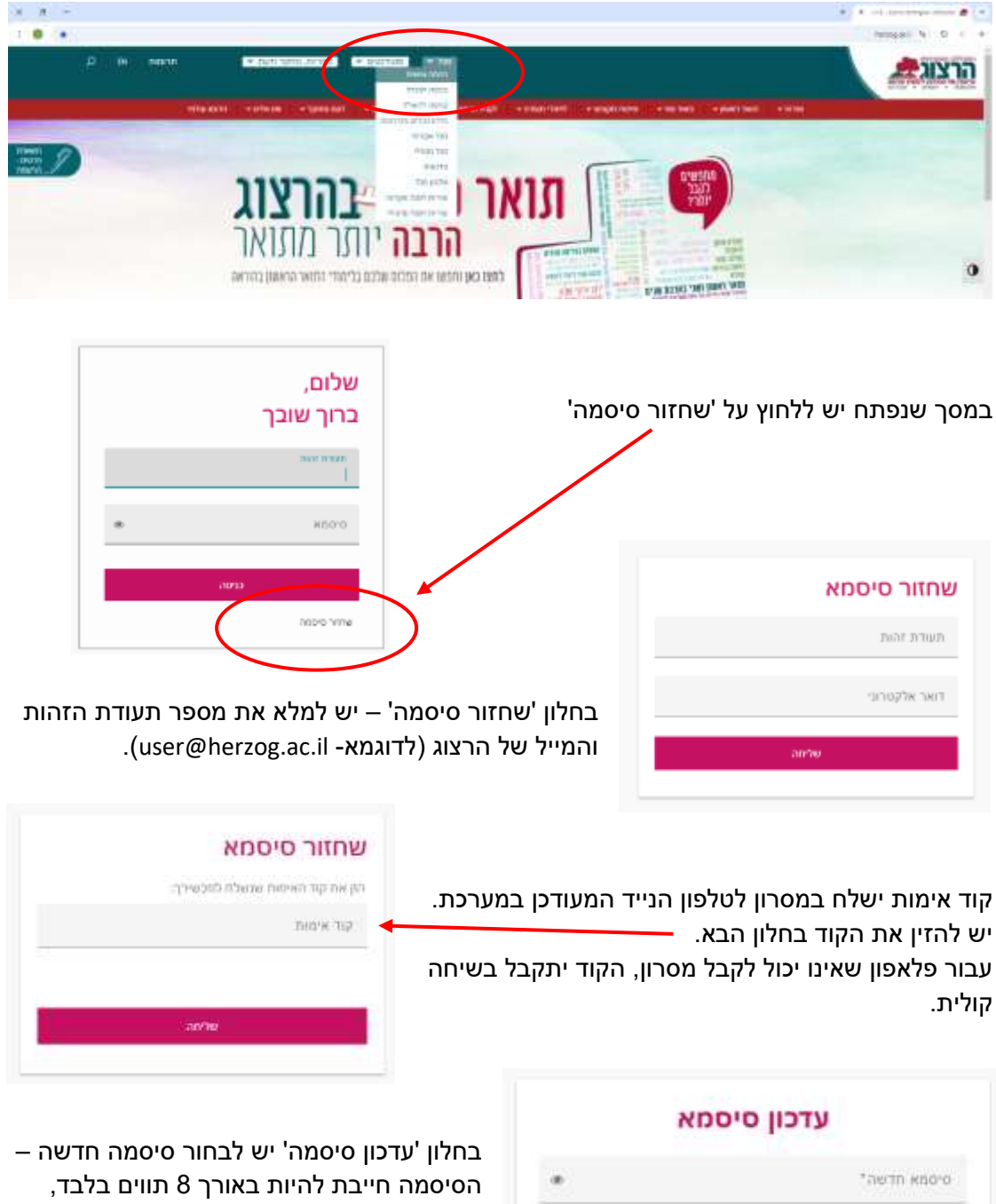

\*הפות סימתא תדשה\*

ולכלול מספרים ואותיות. יש להזין את הסיסמה פעמיים לאישור.

יש ללחוץ על 'עדכון' והסיסמה תעודכן בהצלחה.

## נתקלתם בבעיה? פתחו קריאה לתמיכה